#### การขอสิทธิ์การสร้างรายวิชา

เงื่อนไข ต้องเคยเข้าสู่ระบบ lms2.rmutp.ac.th

และติดต่อ software@rmutp.ac.th หรือเบอร์ภายใน 8209

#### การสร้างรายวิชา

1.ไปที่ Home หรือ หน้าแรก

e-Learning RMUTP

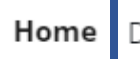

Home Dashboard My courses Site administration

2.เลือกคณะที่สังกัดอยู

# Courses

- คณะครุศาสตร์อุตสาหกรรม คณะเทคโนโลยีคหกรรมศาสตร์
- คณะเทคโนโลยีสื่อสารมวลชน ดณะบริหารธุรกิจ
- คณะวิทยาศาสตร์และเทคโนโลยี ดณะวิศวกรรมศาสตร์ ดณะศิลปศาสตร์ คณะอตสาหกรรมสิ่งทอและออกแบบแฟชั่น คณะสถาปัตยกรรมศาสตร์และการออกแบบ
- การสอบเทียบโอน
- การสอบวัดความรู้ก่อนจบการศึกษา

#### 3.กด More > Add new course

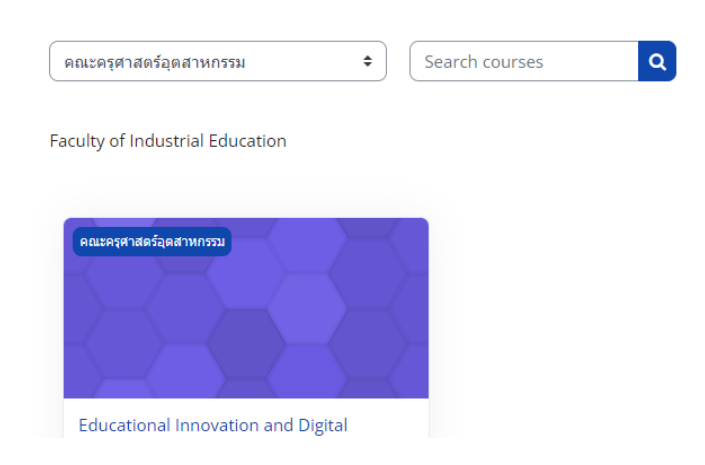

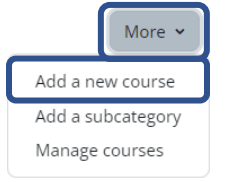

# การตั้งค่าการสร้างรายวิชา (สามารถแก้ไขภายหลังได้)

#### ตั้งค่าส่วน General

- Course full name = ชื่อวิชา
- Course short name = รหัสวิชา
- Course category = คณะที่สังกัดถ้าคณะผิดให้เลือกกลับไปเลือกคณะใหม่
- Course visibility = ให้เป็น show แต่ถ้าต้องการซ่อนให้เลือก hide
- Course start date = วันที่เริ่มต้นการใช้งานคอร์ส
- Course end date = วันที่สิ้นสุดการใช้งานคอร์สให้นำเครื่องหมายถูกออก

|                   |    | Expand all                                                  |
|-------------------|----|-------------------------------------------------------------|
| ∽ General         |    |                                                             |
| Course full name  | 00 |                                                             |
| Course short name | 00 |                                                             |
| Course category   | 00 | × คณะครุศาสตร์อุตสาหกรรม                                    |
|                   |    | Search V                                                    |
| Course visibility | 0  | Show 🗢                                                      |
| Course start date | 0  | 27 ◆ October ◆ 2022 ◆ 00 ◆ 100 ◆                            |
| Course end date   | 0  | 27 ◆ October ◆ 2023 ◆ 00 ◆ 台 ● Image: Control = 10 minipage |
| Course ID number  | 0  |                                                             |

## ตั้งค่าส่วน Description

Course summary = เพิ่มรายละเอียดของคอร์ส

Course image = เพิ่มรูปปกที่จะแสดงในหน้าเลือกคอร์ส สามารถใส่หรือไม่ใส่ก็ได้

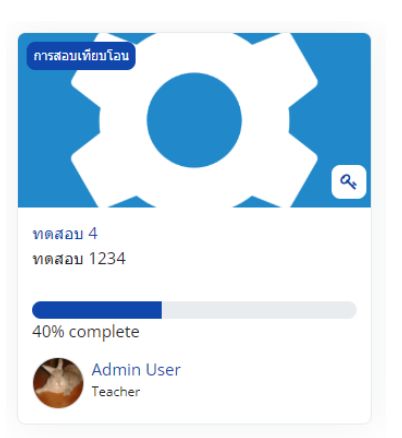

ตัวอย่างการแสดงผล

## ตั้งค่า Course format

Format = รูปแบบการแสดงให้เลือก Topic format / Weekly format เท่านั้น

Hidden sections = การแสดงผลในกรณีซ่อนหัวข้อ มีให้เลือก2รูปแบบ 1.ซ่อนเนื้อหาแต่หัวข้อยังอยู่ 2.ซ่อนทั้ง หัวข้อและเนื้อหา

Course layout = การแสดงหัวข้อโดยมีให้เลือกแสดงทั้งหมดในหน้าเดียว หรือแสดงหน้าละหัวข้อ

# ตั้งค่า Appearance

Force language = ตั้งค่าภาษาที่แสดงในคอร์ส มีให้เลือก Thai / English หรือ ไม่กำหนด

# ตั้งค่า Groups

Group mode = การตั้งค่ากลุ่ม • ไม่มีการแบ่งห้องกลุ่มเรียนเลือก No group

มีการแบ่งห้องกลุ่มเรียนเลือก Separate group

Force group mode = ถ้าเลือก Separate group ให้เปลี่ยนเป็น Yes